# 2016

## MyanPay API Integration with WordPress & WooCommerce CMS

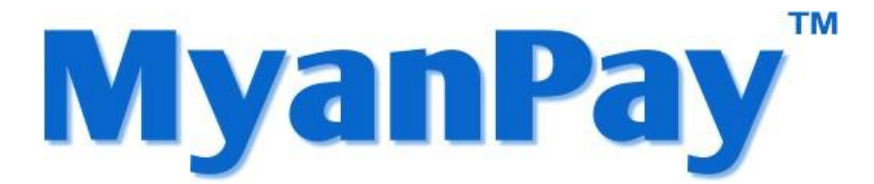

MyanPay Myanmar Soft-Gate Technology Co, Ltd. 7/6/2016

#### MyanPay API Integration with WordPress Woocommerce CMS

#### **MyanPay API Generating**

Step 1: Type <u>www.myanpay.com.mm</u> in your browser address bar. And type your business account username and password and click **Login** button.

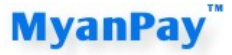

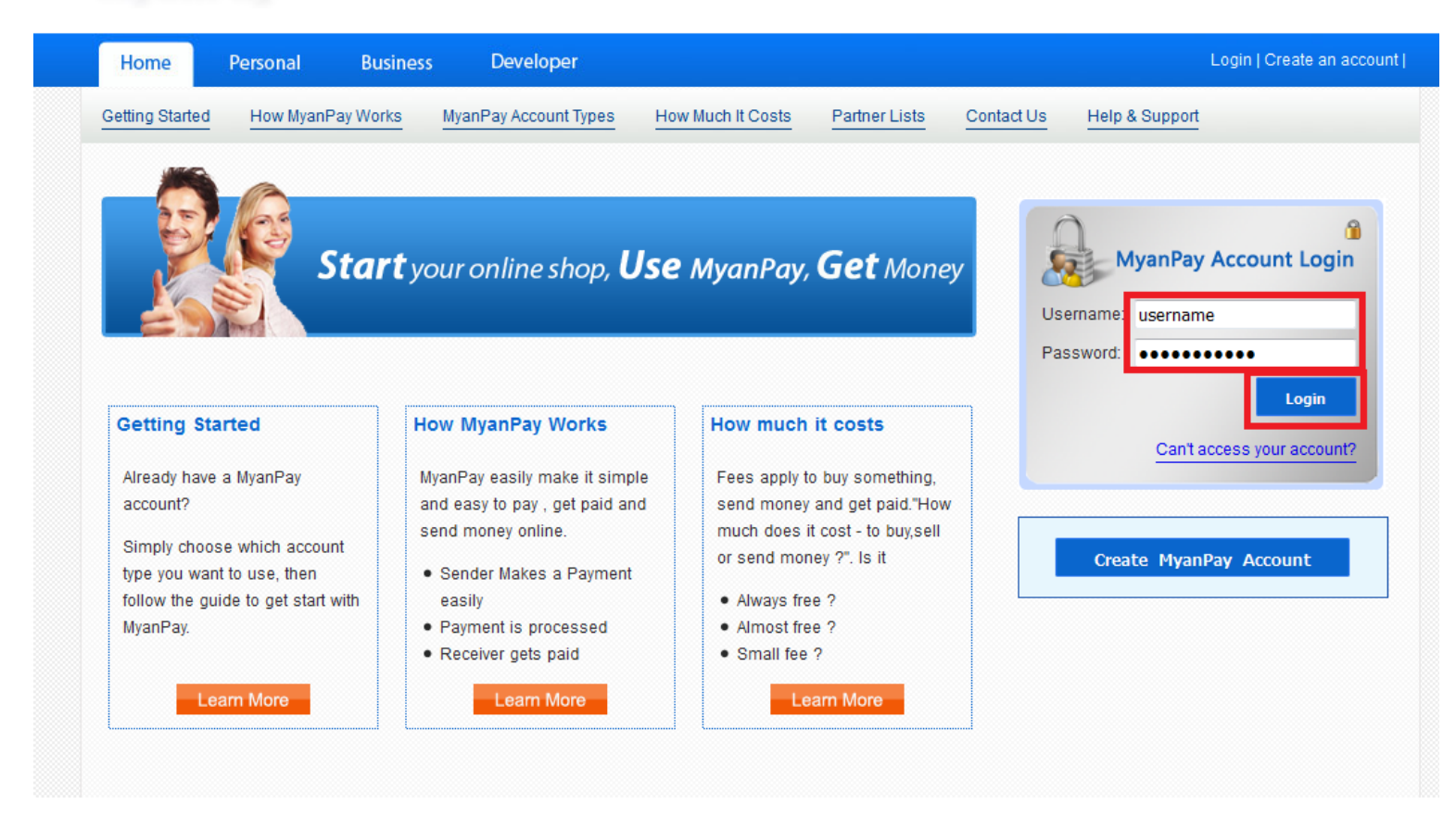

Step 2: Please type the text below and Click the Login button.

#### **MyanPay**<sup>™</sup>

| Home            | Personal  | Business | Developer             |                      |               |            | Logi           | in   Create an accoun | t |
|-----------------|-----------|----------|-----------------------|----------------------|---------------|------------|----------------|-----------------------|---|
| Getting Started | How MyanF | ay Works | MyanPay Account Types | How Much It Costs    | Partner Lists | Contact Us | Help & Support |                       |   |
|                 |           |          |                       |                      |               |            |                |                       |   |
|                 |           |          |                       | Enter the text below | <i>.</i> 🔒    |            |                |                       |   |
|                 |           |          |                       | 898d09               |               |            |                |                       |   |
|                 |           |          |                       | 898d09               |               |            |                |                       |   |
|                 |           |          |                       |                      |               |            |                |                       |   |
|                 |           |          |                       |                      |               |            |                |                       |   |
|                 |           |          |                       | Login                | 1             |            |                |                       |   |
|                 |           |          |                       |                      |               |            |                |                       |   |

Step 3: Click My Account tab and click the Profile.

| My Account                              | Send Money              | Request Money              | Merchant Services                        | • • • • • • • • • • • • • • • • • • • |
|-----------------------------------------|-------------------------|----------------------------|------------------------------------------|---------------------------------------|
| erview Add F                            | Funds Withdraw          | Transaction History        | Problem Solving Center Profile Help & Su | pport                                 |
| come. <b>mivamo</b>                     | oto                     |                            |                                          | Balance                               |
| untType : Busine                        | ess   <u>Unverified</u> |                            |                                          | 00.00 Kyats                           |
|                                         |                         |                            |                                          |                                       |
| ctivity   Payments                      | received   Payments     | send                       |                                          |                                       |
| ctivity   Payments<br>Activity - Friday | received   Payments     | send<br>sday, July 5, 2016 |                                          |                                       |

Step 4: Select the Selling Preferences Tab and Click View API Access.

| Contact Settin | g Financial Setting       | Notification Setting | Verification Setting | Security Setting | Selling Preferences |  |
|----------------|---------------------------|----------------------|----------------------|------------------|---------------------|--|
|                |                           |                      |                      |                  |                     |  |
| Chinn          | ing Address               |                      |                      |                  |                     |  |
| Shipp          | ing Address               |                      |                      |                  |                     |  |
| State          | Yangon                    |                      |                      |                  |                     |  |
| Township       | Other                     |                      |                      |                  |                     |  |
| Address Line   | Thamine                   |                      |                      |                  |                     |  |
|                | Edit Shipping Address     |                      |                      |                  |                     |  |
|                |                           |                      |                      |                  |                     |  |
| Saved          | i Buttons                 |                      |                      |                  |                     |  |
| Go To :        | User Saved Buttons        |                      |                      |                  |                     |  |
|                |                           |                      |                      |                  |                     |  |
| Web S          | Site Payment Preferences  |                      |                      |                  |                     |  |
| Go To :        | Web Site Payment Preferen | ices                 |                      |                  |                     |  |
|                |                           |                      |                      |                  |                     |  |
| Custo          | m Payment Page Style      |                      |                      |                  |                     |  |
| Go To :        | Custom Payment Page Styl  | e                    |                      |                  |                     |  |
| Expres         | ssCheckout API Access     |                      |                      |                  |                     |  |
| Go To :        | View API Access           |                      |                      |                  |                     |  |
|                |                           |                      |                      |                  |                     |  |

Step 5: You will see the API Access Page and Request API Credentials.

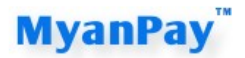

| My Account                      | Send Mone             | y Request Money               | Merchant Services               |               |                | Logout                 |
|---------------------------------|-----------------------|-------------------------------|---------------------------------|---------------|----------------|------------------------|
| Overview Add                    | Funds Witho           | Iraw Transaction History      | Problem Solving Center          | Profile       | Help & Support |                        |
| API Access                      |                       |                               |                                 |               |                | <u>Back To Profile</u> |
| An API (Application F           | Programming Inter     | face) allows MyanPay software | to communicate with your online | e store or sh | opping cart.   |                        |
| Setting up API cr               | edentials             |                               |                                 |               |                |                        |
| The following option            | s to integrate your   | MyanPay payment solution with | your online store or shopping o | art.          |                |                        |
|                                 |                       |                               |                                 |               |                |                        |
| Request API crede               | entials to create you | ur own API username and pass  | word.                           |               |                |                        |
| This option applie              | s to:                 |                               |                                 |               |                |                        |
| Custom we                       | ebsites and online    | stores                        |                                 |               |                |                        |
| <ul> <li>Pre-integra</li> </ul> | ted shopping carts    | s running on your own server  |                                 |               |                |                        |
| Request API Cr                  | edentials             |                               |                                 |               |                |                        |
|                                 |                       |                               |                                 |               |                |                        |
|                                 |                       |                               |                                 |               |                |                        |

Step 6: In the Request API Credentials Page, click the agree button.

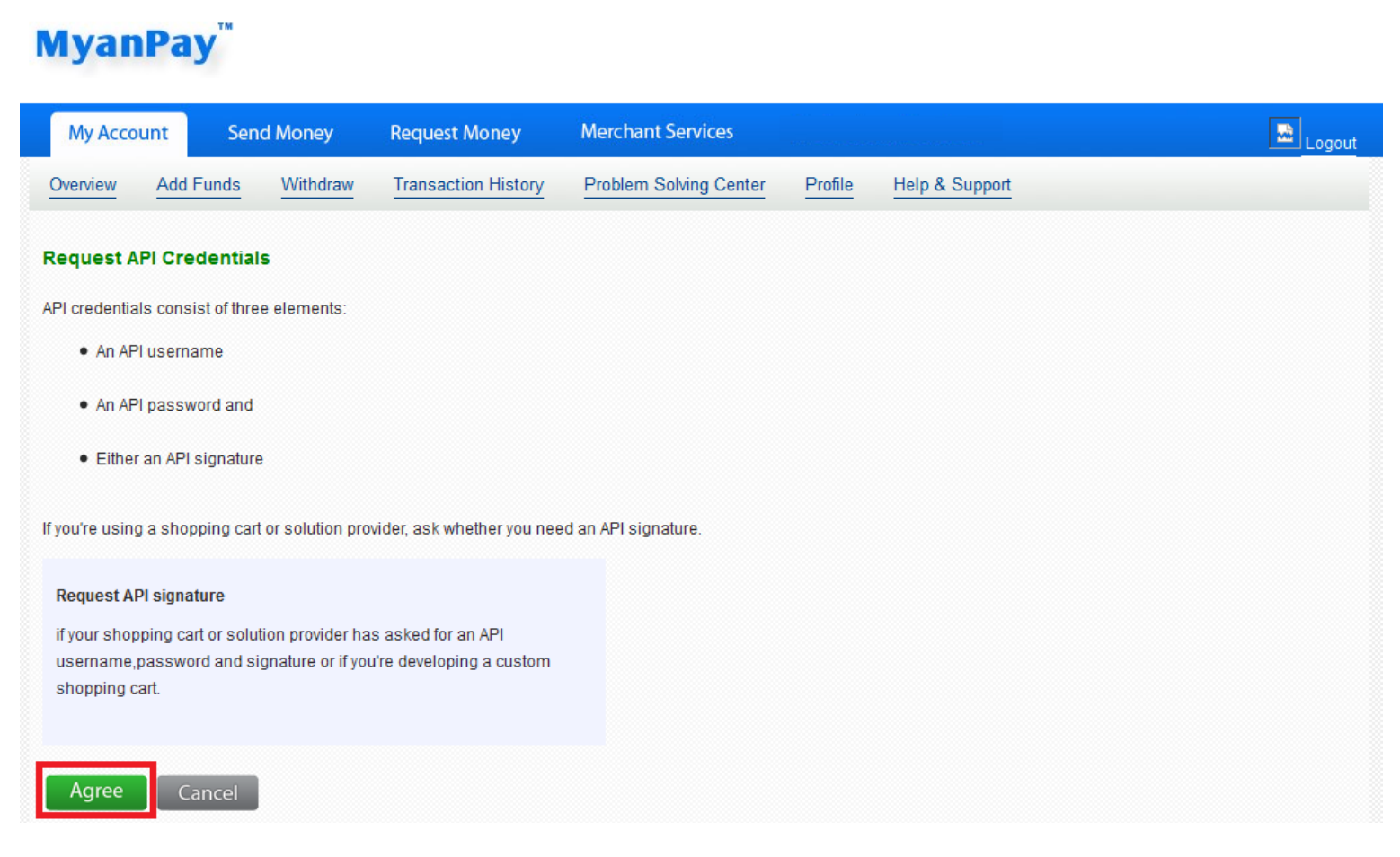

Step 7: Then, you will get the API username, password and signature. You have to use those in adding MyanPay plugin to your WordPress CMS. So save them in your computer with notepad or something like that. After that click done and MyanPay API requesting process is also done too.

### MyanPay<sup>™</sup>

| Му Ассо      | unt Send Mo           | oney Request M           | Aoney Merchant Se                                            | rvices                  |                                                     | Logout          |
|--------------|-----------------------|--------------------------|--------------------------------------------------------------|-------------------------|-----------------------------------------------------|-----------------|
| Overview     | Add Funds W           | ithdraw Transactio       | on History Problem Solv                                      | ing Center Profile      | Help & Support                                      |                 |
| View or Re   | emove API Signati     | ure                      |                                                              |                         |                                                     | Back To Profile |
| Develo       | opers: Do not share   | your credential info     | rmation with anyone. Sto                                     | e in a secure locatio   | on with limited access.                             |                 |
| For preconfi | ngured shopping carts | s: Copy and paste the Af | Pl username, password, and<br>edential information in a secu | signature into your sho | oping cart configuration or administrati<br>access. | ion screen.     |
|              |                       | Credential               | ExpressCheckout                                              |                         |                                                     |                 |
|              |                       | API Username             | _miyam7123716667_myar                                        | payAPI                  |                                                     |                 |
|              |                       | API Password             | DG215C5L0B7P6B2G                                             |                         |                                                     |                 |
|              |                       | Signature                | Q66rMu7x4Daw619143Zh3                                        | x853Vuay921xDDLpd7      | 95934183RJfzk2mFAoWBy                               |                 |
|              |                       | Request Date             | 7/5/2016 3:21:17 PM                                          |                         |                                                     |                 |
|              |                       |                          | Done                                                         | Remove                  |                                                     |                 |

#### WordPress and WooCommerce Installation

Step 1: Please visit at www.wordpress.org/download/ to get the latest version of WordPress for your Website.

You need to install WordPress! First (as the framework) and then install and configure woocommerce. Woocommerce is compatible with WordPress 3.8 or greater.

If you need some help on installing WordPress. You will find help on this link <u>https://codex.wordpress.org/Installing\_WordPress</u>.

Step 2: After Installing the WordPress, go to the WordPress admin panel by type <u>www.yoursitename.com/wp-admin</u> at the address bar. Then hover on the plugin and then click on the add new. At the Add New page, fill **WooCommerce** at the search box.

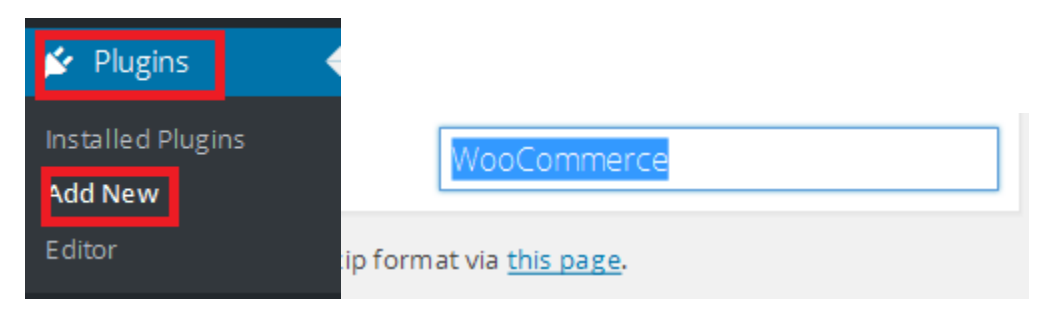

Step 3: You will see the woocommerce there and click on the install button. In this photo the button was shown installed because I already install it.

| WQO                    | WooCommerce<br>WooCommerce is a powerful, extendable<br>eCommerce plugin that helps you sell anything.<br>Beautifully.<br>By WooThemes | Installed<br>More Details |                        | WooCommerce Image Zoom<br>WooCommerce Image Zoom add zoom feature to<br>product images with LightBox popup image gallery.<br>By wpbean | Install Now<br>More Details |
|------------------------|----------------------------------------------------------------------------------------------------|---------------------------|------------------------|----------------------------------------------------------------------------------------------------|-----------------------------|
| ★★★★★☆ (1,68           | 30) Last t                                                                                                    | Updated: 5 days ago       | ★★★★★ (3)              | Last Updat                                                                                                    | ed: 2 months ago            |
| 1+ Million Active Inst | alls ✓ Compatible with your v                                                                                                    | ersion of WordPress       | 4,000+ Active Installs | ✔ Compatible with your versi                                                                                                    | ion of WordPress            |

Step 4: MyanPay only accept Myanmar kyat. So you need to install **WooCommerce Currency Switcher. Type WooCommerce Currency Switcher in search box** and install it.

| W00<br>Currency<br>Switcher | WooCommerce Currency Switcher<br>WooCommerce Currency Switcher – is the plugin that<br>allows you to switch to different currencies and get<br>their rates converted in the real time!<br>By realmag777 | Installed<br>More Details | PRODUCTS                | WooCommerce Products Filter<br>WooCommerce Products Filter – flexible and easy<br>professional filter for products in the WooCommerce<br>store<br>By realmag777 | Install Now<br>More Details |
|-----------------------------|----------------------------------------------------------------------------------------------------|---------------------------|-------------------------|----------------------------------------------------------------------------------------------------|-----------------------------|
| ★★★★ \$ (23)                | Last Updat                                                                                                    | ed: 1 month ago           | ★★★★☆ (47)              | Last Update                                                                                                    | ed: 2 months ago            |
| 10,000+ Active Installs     | ✔ Compatible with your versi                                                                                                    | on of WordPress           | 10,000+ Active Installs |                                                                                                    | on of WordPress             |

Step 5: In the Plugin=>Add new at the admin panel, you will find upload plugin button at the top of the page and click on it.

| Add Plugins Upload Plugin                                                                                                    | Hello, Doliy                                         | Help 🔻  |
|----------------------------------------------------------------------------------------------------|------------------------------------------------------|---------|
|                                                                                                    |                                                      | $\odot$ |
| Important announcement regarding Pinpont Booking System :)                                                                                                    |                                                      |         |
| Pinpoint will not be available on CodeCanyon in the near future but we still intend to develop our booking system and offer updates and support                          | rt to our current and future clients.                |         |
| Read more about the reasoning behind this decision, what to do if you are an existing client to receive updates and support, or what benefits (NC buy from our shop.     | D VAT, multiple licences,) you can have if you decid | le to   |
| This theme requires the following plugins: Revolution Slider and Visual Composer.                                                                                        |                                                      | Ø       |
| This theme recommends the following plugins: <u>Contact Form 7</u> , Layer Slider, <u>MailChimp for WordPress Lite</u> , <u>WP User Avatar</u> and <u>WordPress Post</u> | <u>Type Archive Links</u> .                          |         |
| Begin installing plugins   Dismiss this notice                                                                                                    |                                                      |         |
| Search Results Featured Popular Recommended Favorites                                                                                                    | Keyword 💌 WooCommerce Currency Swit                  | tcher   |

Step 6: You can download MyanPay Plugin at this address <u>www.myanpay.com.mm/pub\_DownloadPage.aspx</u>. Browse the downloaded MyanPay plugin zip file and click install now button and wait for a little while to complete the installation.

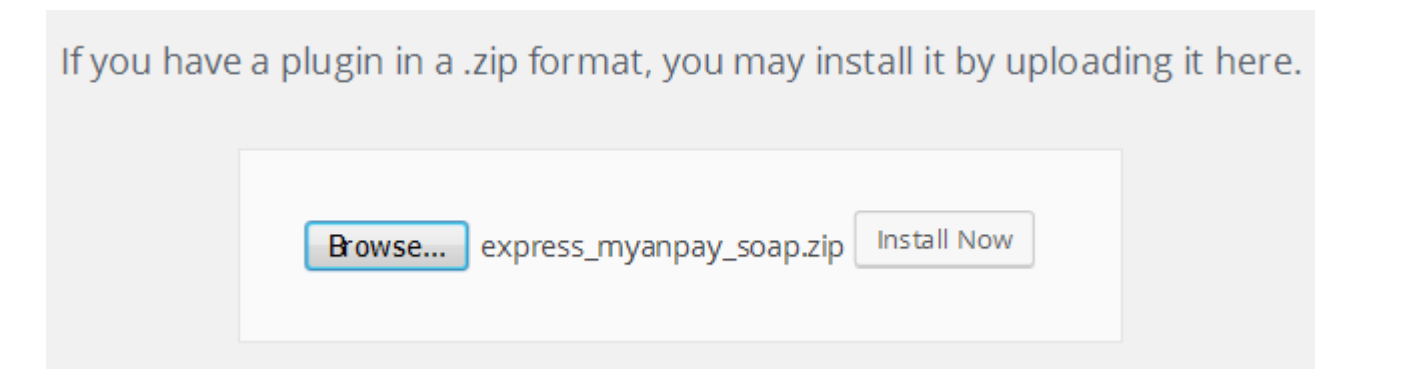

Step 7: Go to Plugin=> installed plugin in wp-admin panel to active the recently installed plugin and make sure to active the MyanPay API Payment Method for WooCommerce,\_WooCommerce and WooCommerce Currency Switcher.

| MyanPay WooCommerce(Expresscheckout SOAP)<br>Deactivate   Edit                | Extends WooCommerce to Process Payments with MyanPay's API Method. This is express checkout with SOAP. 'When deactivating this module,<br>it will remove all stored token'.<br>Version 1.0.4   By MyanPay   Visit plugin site |
|-------------------------------------------------------------------------------|----------------------------------------------------------------------------------------------------|
| WooCommerce<br>Settings   Deactivate   Edit                                   | An e-commerce toolkit that helps you sell anything. Beautifully.<br>Version 2.6.4   By WooThemes   View details   Docs   API Docs   Premium Support                                                                           |
| WooCommerce Currency Switcher<br>Settings   Documentation   Deactivate   Edit | Currency Switcher for WooCommerce<br>Version 1.1.7   By realmag777   View details                                                                                                    |
| Plugin                                                                        | Description                                                                                                    |

#### **Configure the Setting**

Step 1: We have to configure setting for the WooCommerce and MyanPay to use. Go to WooCommerce=>Setting in wp-admin panel. In that page click Checkout tab.

| 🖚 Dashboard     | General Products Sh             | ippi                                                                                             | ng Checkout          | Accounts         | Emails                | API        | Currency |                              |
|-----------------|---------------------------------|--------------------------------------------------------------------------------------------------|----------------------|------------------|-----------------------|------------|----------|------------------------------|
| 🖈 Posts         | This there are also the follow  |                                                                                                  |                      |                  | 1.5                   |            |          |                              |
| 93 Media        | This theme requires the follow  | This theme requires the following plugins: <i>Revolution Slider</i> and <i>Visual Composer</i> . |                      |                  |                       |            |          |                              |
| 📕 Pages         | Begin installing plugins   Dism | niss                                                                                             | this notice          | <u></u> , 209 c. | silder, <u>indire</u> | initip jor |          | <u>, <u>m osci matar</u></u> |
| Comments        | Can avel Ortions                |                                                                                                  |                      |                  |                       |            |          |                              |
| 省 Rooms         | General Options                 |                                                                                                  |                      |                  |                       |            |          |                              |
| 🗐 Albums        | Base Location                   | 0                                                                                                | Myanmar              |                  |                       | •          |          |                              |
| 👐 WooCommerce 🖣 |                                 |                                                                                                  |                      |                  |                       |            |          |                              |
| Orders          | Selling Location(s)             | 0                                                                                                | Sell to All Countrie | S                | *                     |            |          |                              |
| Coupons         |                                 | 6                                                                                                | Chin to all countrie |                  |                       | _          |          |                              |
| Reports         | Shipping Location(s)            | <b>e</b>                                                                                         | Ship to all countrie | es you sell to   |                       | Ť          |          |                              |
| Settings        |                                 | 6                                                                                                | Cashasta             |                  |                       |            |          |                              |
| System Status   | Default Customer Location       | Ċ,                                                                                               | Geolocate            |                  |                       | Ť          |          |                              |
| Add-ons         |                                 |                                                                                                  |                      |                  |                       |            |          |                              |
| Products        | Enable laxes                    |                                                                                                  | Enable taxes and     | d tax calculati  | ons                   |            |          |                              |

Step 2: In the Checkout tab, checked the box as the photo show below. And then click on the MyanPay.

| General Products S                                                                                                    | hipping Checkout Accounts Emails API Currency                                                                                     |  |  |  |  |  |
|----------------------------------------------------------------------------------------------------|----------------------------------------------------------------------------------------------------|--|--|--|--|--|
| This theme requires the following plugins: <i>Revolution Slider</i> and <i>Visual Composer</i> .<br>This theme recommends the following plugins: <u>Contact Form 7</u> , Layer Slider, <u>MailChimp for WordPress Lite</u> , <u>WP User Avatar</u> and <u>WordPress Post Type Archive Links</u> .<br>Begin installing plugins   <u>Dismiss this notice</u> |                                                                                                    |  |  |  |  |  |
| Checkout Options   BACS   Check Payments   Cash on Delivery   PayPal   MyanPay                                                                                                    |                                                                                                    |  |  |  |  |  |
| Checkout Process                                                                                                    |                                                                                                    |  |  |  |  |  |
| Coupons                                                                                                    | Enable the use of coupons Coupons can be applied from the cart and checkout pages.                                                |  |  |  |  |  |
|                                                                                                    | Calculate coupon discounts sequentially                                                                                           |  |  |  |  |  |
|                                                                                                    | When applying multiple coupons, apply the first coupon to the full price and the second coupon to the discounted price and so on. |  |  |  |  |  |
| Checkout Process                                                                                                    | Enable guest checkout                                                                                                    |  |  |  |  |  |
|                                                                                                    | Allows customers to checkout without creating an account.                                                                         |  |  |  |  |  |
|                                                                                                    | Force secure checkout Force SCI (UTTE) on the checkout nerror (cm SCI Contificate is required)                                    |  |  |  |  |  |
|                                                                                                    | Force SSE (HTTPS) on the checkout pages (an SSE cerujicate is required).                                                          |  |  |  |  |  |

Step 3: In this page, fill API Username, API Password and API Signature that you got from <u>www.myanpay.com.mm</u>. You can change MyanPay mode to Live mode and Test mode. In Live Mode, it will connect to myanpay server and in Test Mode, it will connect to test server so that developer can test their site is working or not. For Test Mode, API key can be get from <u>www.myanpay-virtualbox.com</u>.

| Enable/Disable                  |     | Enable Myanpay Payment                    |
|---------------------------------|-----|-------------------------------------------|
| Title                           | 0   | MyanPay Payment                           |
| Description                     | 0   | Pay with MyanPay.                         |
| API Credentials                 |     |                                           |
| MyanPay Business Account settir | ngs |                                           |
| API Username                    | 6   | _junio7482443442_myanpayAPI               |
| API Password                    | 6   | •••••                                     |
| API Signature                   | 0   | b98qL7734zo0Fw50mFP4u55p583bkLz44ZY524EMe |
| Order Status                    |     | Pending Payment 💌                         |
| Myanpay mode                    | [   | Live mode                                 |

Step 4: After that click on Currency tab. To add myanmar currency, Change the setting as the photo show below. At first you can't add the myanmar currency symbol. I will show you how to make that in next step.

|                                                                                                    | You're lookin' swell, Dolly | Help 🔻 |
|----------------------------------------------------------------------------------------------------|-----------------------------|--------|
| General Products Shipping Checkout Accounts Emails API Currency                                                                                                    |                             |        |
| This theme requires the following plugins: <i>Revolution Slider</i> and <i>Visual Composer</i> .<br>This theme recommends the following plugins: <u>Contact Form 7</u> , Layer Slider, <u>MailChimp for WordPress Lite</u> , <u>WP User Avatar</u> and <u>WordPress Post Type Archive Links</u><br><u>Begin installing plugins   Dismiss this notice</u> |                             | ٢      |
| WooCommerce Currency Switcher v.1.1.6                                                                                                    |                             |        |
| In the free version of the plugin you can operate with 2 ANY currencies only. <u>Premium version of the plugin</u>                                                                                                    |                             |        |
| USD     \$ ▼ right ▼ 1     finance.yahoo Show cents on front ▼ USA dollar     X ↔                                                                                                    | ?                           |        |
| MMk       Ks       right       I184.6       finance.yahoo       Show cents on front       Myanmar Kyat         X       •                                                                                                    | ?                           |        |
| Read wiki about Currency Active codes <- Get right currencies codes here if you are not sure about it!                                                                                                    |                             |        |

Step 5: click on the Option tab from WooCommerce Currency Switcher. Change setting as the photo show below and save. Now you can add Myanmar currency at the Currencies tab from WooCommerce Currency Switcher.

| WooCommerce Currency Sv               | vitcher v.1.1.6          |
|---------------------------------------|--------------------------|
| Currencies Options                    | GeoIP options Info       |
| Drop-down view                        | Simple drop-down         |
| Show flags by default                 | Yes                      |
| Show money signs                      | Yes                      |
| Show price info icon                  | Yes                      |
| Is multiple allowed                   | 9 Yes -                  |
| Welcome currency                      | • USD •                  |
| Currency aggregator                   | http://finance.yahoo.com |
| CURL for aggregators                  | 9 Yes -                  |
| Currency storage                      | 9 session -              |
| Use GeoLocation                       | 9 [Yes -]                |
| Rate auto update                      | [no auto update -]       |
| Hide switcher on<br>checkout page     | No ·                     |
| Show approx. amount                   | • No -                   |
| I am using cache plugin<br>on my site | No ·                     |
| Custom money signs                    | ♥ Ks                     |
| Custom price format                   | Θ                        |
| Prices without cents                  | 0                        |

Step 6: To add the currency changer drop down box to show on your page, go to your wordpress folder=> wpcontent=>plugins=>woocommerce=>templates=>checkout=>form-checkout.php and add the following code.

#### How to Checkout with MyanPay Payment System at your WordPress CMS

Step 1: Go to your shopping website and choose the product you want. You can see the product detail if you want but Click add to cart button for now.

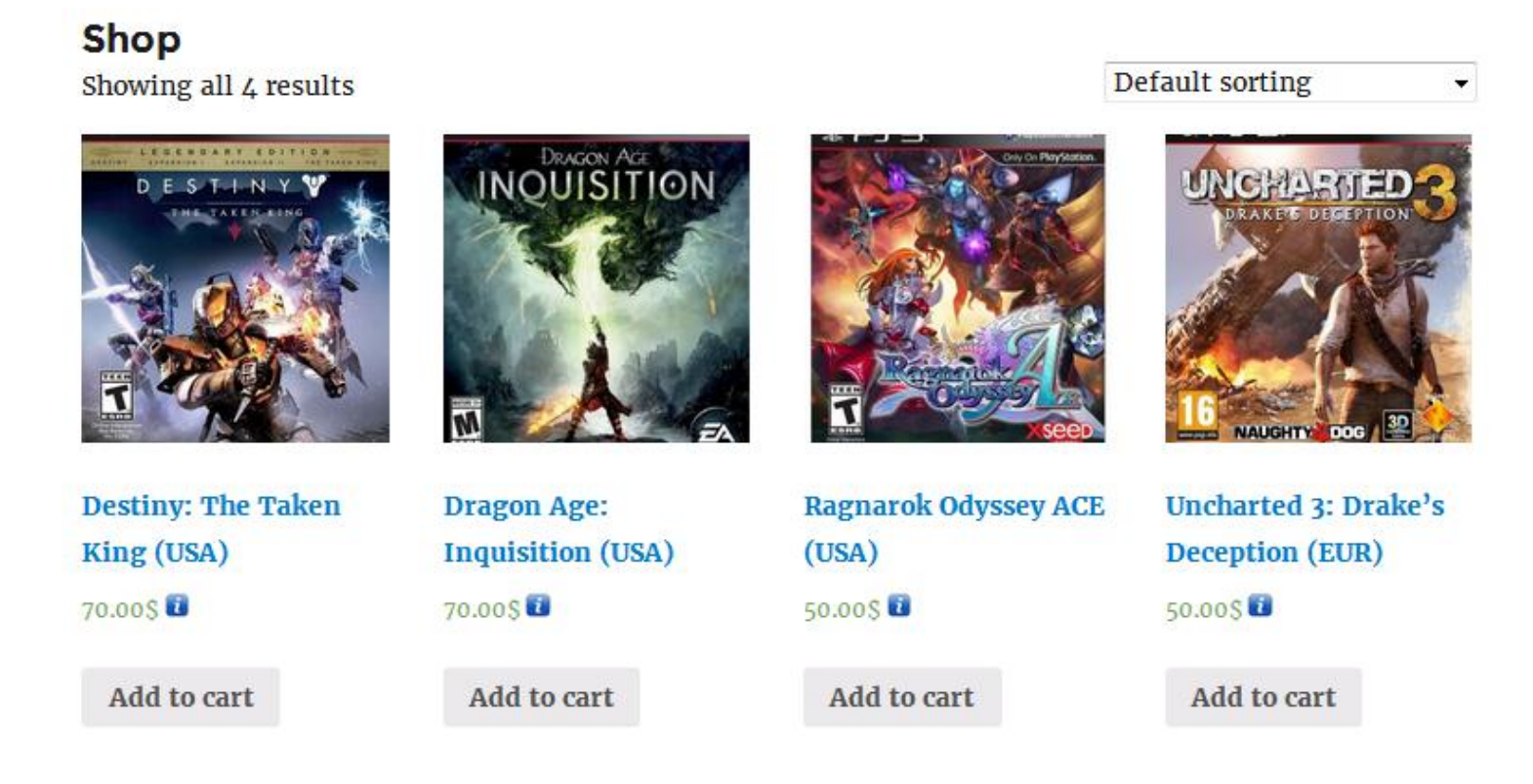

Step 2: Then go to the cart page. You will see the product you buy and prices. Click on the Proceed to Checkout button.

## Cart

|                     |   | Product                                    | Price   | Quantity | Total       |
|---------------------|---|--------------------------------------------|---------|----------|-------------|
| ×                   |   | Destiny: The<br><u>Taken King</u><br>(USA) | 70.00\$ | 2 💌      | 140.00\$    |
| ×                   |   | Ragnarok<br>Odyssey ACE<br>(USA)           | 50.00\$ | 2 💌      | 100.00\$    |
| ×                   | * | Dragon Age:<br>Inquisition<br>(USA)        | 70.00\$ | 1 💌      | 70.00\$     |
| Coupon APPLY COUPON |   |                                            |         |          | UPDATE CART |

## **Cart Totals**

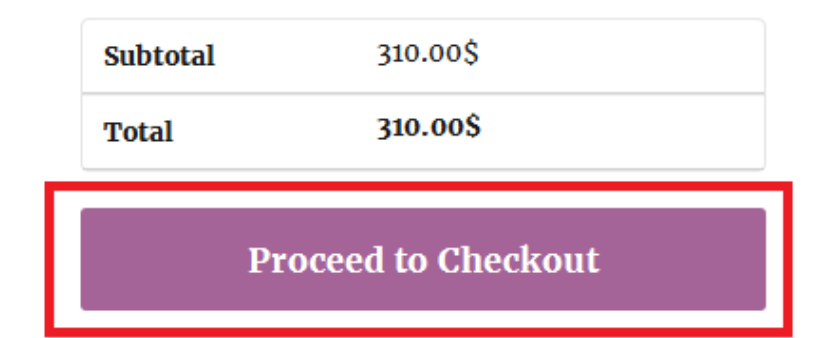

Step 3: Myanpay payment system only accept Myanmar currency. So make sure to change Myanmar currency in ddl.

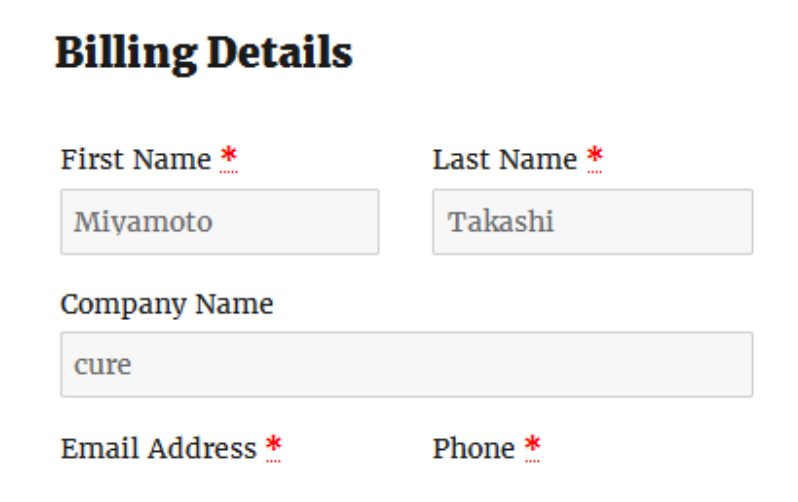

## Additional Information

#### Order Notes

Notes about your order, e.g. special notes for delivery.

MMk, Ks 👻

Then choose MyanPay payment and click Proceed to MyanPay button.

### **Your order**

| Product                                  | Total        |
|------------------------------------------|--------------|
| Destiny: The Taken King (USA) $\times 1$ | 82,922.00Ks  |
| Ragnarok Odyssey ACE (USA) × 2           | 118,460.00Ks |
| Dragon Age: Inquisition (USA) × 1        | 82,922.00Ks  |
| Subtotal                                 | 284,304.00Ks |
| Total                                    | 284,304.00Ks |

| ©<br>• | Check Payments<br>MyanPay Payment | MyanPay" |  |                    |
|--------|-----------------------------------|----------|--|--------------------|
|        |                                   |          |  |                    |
| P      | ay with MyanPay.                  |          |  |                    |
|        |                                   |          |  |                    |
|        |                                   |          |  | PROCEED TO MYANPAY |

Step 4: On the MyanPay Order Summary page, review the summary of the products that make up the order. Login to MyanPay account user name and password.

#### MyanPay<sup>™</sup>

| Item Name                                                                                                    | Item Number | Item Price | Quantity                    | Amount                 |
|----------------------------------------------------------------------------------------------------|-------------|------------|-----------------------------|------------------------|
| Destiny: The Taken King (USA)                                                                                                    | H00         | 82922.00   | 1                           | 82922.00               |
| Ragnarok Odyssey ACE (USA)                                                                                                    | H01         | 59230.00   | 1                           | 59230.00               |
| Dragon Age: Inquisition (USA)                                                                                                    | H02         | 82922.00   | 1                           | 82922.00               |
|                                                                                                    |             |            | Item Amount<br>Total Amount | 225074.00<br>225074.00 |
| Pay your order with MyanPay<br>Payyour order by logging in with MyanPay.<br>(OR)<br>Dont you have MyanPay Account?<br>Create MyanPay Account |             |            | Usemanne<br>Password        | MyanPay Account Login  |

Step 5: After login success, you can review order information on the MyanPay payment page that make up the order. Click **Continue** Button to approval process for payment. It will redirect to your shopping page again.

| Order summary from Junior May One (2   | 25074.00 Kyats) |            |              |           |
|----------------------------------------|-----------------|------------|--------------|-----------|
| Item Name                              | Item Number     | Item Price | Quantity     | Amount    |
| Destiny: The Taken King (USA)          | H00             | 82922.00   | 1            | 82922.00  |
| Ragnarok Odyssey ACE (USA)             | H01             | 59230.00   | 1            | 59230.00  |
| Dragon Age: Inquisition (USA)          | H02             | 82922.00   | 1            | 82922.00  |
|                                        |                 |            | Item Amount  | 225074.00 |
|                                        |                 |            | Total Amount | 225074.00 |
| Review Your Information                |                 |            |              |           |
| Shipping Address                       | Shwe Gon Daing  |            |              |           |
|                                        | <u>Change</u>   |            |              |           |
| Add special instructions to the seller |                 |            |              |           |
| Contact Information                    | Shwe Gon Daing  |            |              |           |
|                                        | Continue        |            |              |           |

Step 6: In the MyanPay Shopping Cart Page, make sure that you all the order information are correct. If everything looks right, Click Pay With MyanPay Button to finish payment.

| ORDER NUMBER: DATE:<br>38 July 6, 2 | TOTAL:<br>016 225,074.00Ks | PAYMENT METHOD:<br>MyanPay Payment |             |
|-------------------------------------|----------------------------|------------------------------------|-------------|
| Item Name                           | Item Number                | Quantity                           | Item Amount |
| Destiny: The Taken King<br>(USA)    | Ноо                        | 1                                  | 82922.00    |
| Ragnarok Odyssey ACE<br>(USA)       | H01                        | 1                                  | 59230.00    |
| Dragon Age: Inquisition<br>(USA)    | H02                        | 1                                  | 82922.00    |
|                                     |                            |                                    |             |

| MyanPay<br>You have chosen to pay with myanpay. Here is a short<br>summary of your order:<br>- The total amount of your order is 225074.00ks<br>- We accept the following currency to be sent by MyanPay: Myanmar<br>Kyat |                     | MyanPay Express CheckOut<br>Information |                            |
|----------------------------------------------------------------------------------------------------|---------------------|-----------------------------------------|----------------------------|
|                                                                                                    |                     | Name                                    | Tin Maung<br>Htut          |
|                                                                                                    |                     | Email                                   | tinmaunghtu<br>t@gmail.com |
| - Please confirm your                                                                                                    | Phone               | 0973020880                              |                            |
|                                                                                                    |                     | Status                                  | Verified                   |
| PAY WITH MYANPAY                                                                                                    | <u>Cancel order</u> | Login                                   | success                    |
|                                                                                                    |                     | LoginTime                               | 12:57:56 PM                |

Step 7: If everything went well, you can see the confirmation text. When the checkout process is completed, a new order is created and the shopping cart content is moved to the order. The cart is empty then.

| MyanPay Success Information                                         |
|---------------------------------------------------------------------|
| MyanPay                                                             |
| Your order on Myanpay is : Completed                                |
| You have chosen MyanPay Payment                                     |
| The total amount of your transaction is : Ks225074.00               |
| Your Myanpay Transaction ID is : Okkw29Jk6d4hrK8J5K                 |
| Your transaction type is : Send Money For Goods Via ExpressCheckOut |
| Your time stamp is : 3:30 PM                                        |
| Your Order will be sent very soon.                                  |

Now, you have finished your MyanPay API Integration with WordPress & WooCommerce CMS.

If your customer checkout at your website, your customer can make payment with MyanPay at your website.

Have a nice day.

If you need technical support, please contact us - <u>support@myanpay.com.mm</u> .